## La procédure d'enregistrement et de connexion à votre compte sur notre Blog de Jubilée !

1. En haut à droite, et également sous chaque article, vous voyez deux options: Login ou Inscription/Register

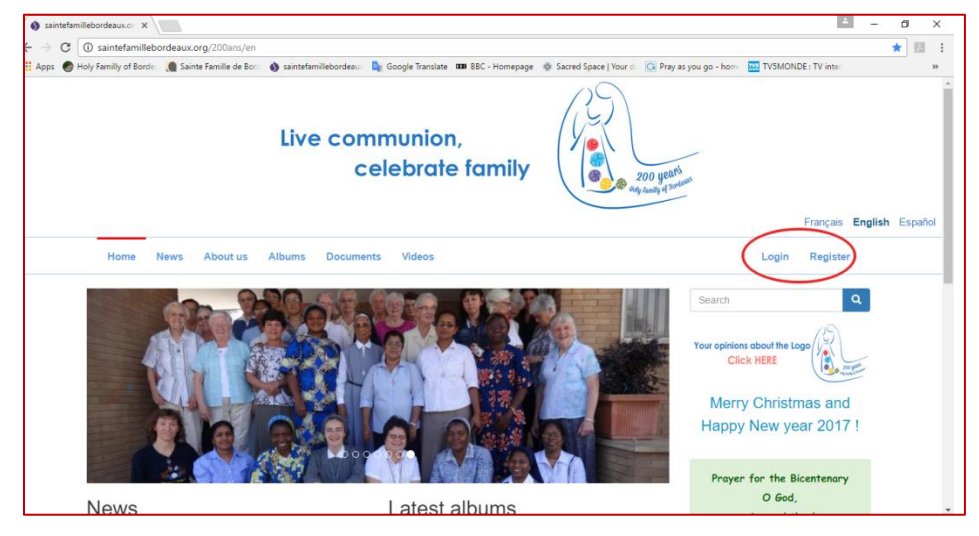

2. **Première utilisation**: vous devrez cliquer sur l'option *inscription /register*. Une fois que vous cliquez, cette option vous connecte à un formulaire que vous devez remplir. Complétez-le et cliquez sur *créer un nouveau compte*.

| Log in Request new password |
|-----------------------------|
|                             |
|                             |
|                             |
|                             |
|                             |
|                             |
|                             |

**3.** Après votre inscription, un message apparaît en haut de la page « **Merci pour votre inscription, votre compte est en attente d'approbation** ».

| Live communion,<br>celebrate family                                                                                                    | nt                                           |
|----------------------------------------------------------------------------------------------------|----------------------------------------------|
|                                                                                                    | Français English Español                     |
| Home News About us Albums Documents Videos                                                                                                    | Login Register                               |
| Thank you for applying for an account. Your account is currently pending approval by the site administrator. In the meantime, is a welcome message with further instructions has been sent to your e-mail address. | Search                                       |
| Priest Associates                                                                                                    | Merry Christmas and<br>Happy New year 2017 ! |
| Lay Associates                                                                                                    | Prayer for the Bicentenary                   |

**4.** Une fois approuvé par l'administrateur, vous recevrez une **notification** à **votre adresse e-mail** indiquant que vos coordonnées sont approuvées par la Sainte Famille de Bordeaux.

| Primary        | **                    | Social                          | ۲                | Promotions 8 new<br>EnseigneMoi, Center for Action and | c +                            |
|----------------|-----------------------|---------------------------------|------------------|--------------------------------------------------------|--------------------------------|
| infoserv2      | Ac                    | count details for am.annie18_   | 95 at saintefam  | nillebordeaux.org (approved) - a                       | m.annie18_95, Your accou       |
| infoserv2      | Ac                    | count details for am.annie1     | 18_95 at saintef | famillebordeaux.org (pending                           | <b>admin approval)</b> - am.ar |
| Microsoft      | account team Ve       | rify your email address - Micro | osoft account Ve | erify your email address To finis                      | h setting up this Microsoft    |
| Center for     | Action and Co. Rie    | chard Rohr Meditation: Orig     | ginal Blessing   | - Jesus did not come to change                         | the mind of God about hu       |
| 🗆 🟠 🕞 Duolingo | Le                    | arn a language in 5 minutes     | s a day - 2017.  | The year you learn a language.                         | START LEARNING It's fr         |
| Rome Rep       | oorts TV News Age. Da | ily Newsletter - ROME, 03-0     | 1-2017 Card. F   | arrell: Amoris Laetitia is one of                      | the best instruments to pre    |

**5.** Dans cette notification, vous trouverez un lien après la phrase « **vous pouvez maintenant vous connecter en cliquant sur ce lien** ... »

| Acco | ount details for am.annie18_95 at saintefamillebordeaux.org (approved)                                | lnbox x                  |   | ý 🖾 |
|------|----------------------------------------------------------------------------------------------------|--------------------------|---|-----|
| +    | infoserv2@sfbint.org via 114-prod.mail-out.ovh.net<br>to me ▼                                         | 10:49 (24 minutes ago) 🐇 | * | *   |
|      | am.annie18_95,                                                                                        |                          |   |     |
|      | Your account at saintefamillebordeaux.org has been activated.                                         |                          |   |     |
|      | You may now log in by clicking this link or copying and pasting it into your<br>browser:              |                          |   |     |
|      | http://saintefamillebordeauxprg/200ans/en/user/reset/95/1483523359/a2iETrSvtqSdHkCV4Usegi             | v_4JahnjFDwkz0L-isHIE    |   |     |
|      | This link can only be used once to log in and will lead you to a page where you can set your password |                          |   |     |

**6.** Cliquez sur ce lien - il vous mènera automatiquement à vous connecter sous le titre « **Réinitialiser le mot de passe** ».

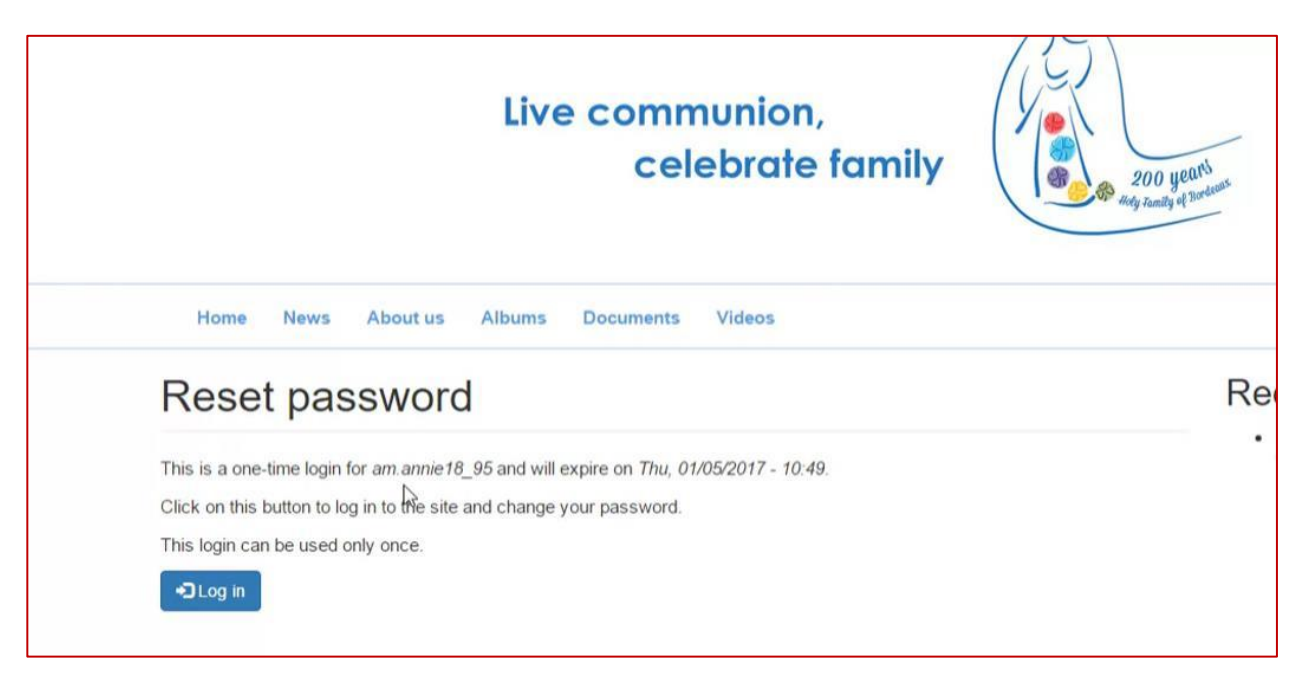

7. Lorsque vous vous connectez, vous serez demandés de changer votre nom d'affichage (qui sera votre nom d'utilisateur) et de créer votre nouveau mot de passe pour votre utilisation future. Lorsque vous avez fait cela, enregistrez les modifications.

| Live communion,<br>celebrate family                                                                                                | 200 years<br>ong hang et series |
|----------------------------------------------------------------------------------------------------|---------------------------------|
| Home News About us Albums Documents Videos                                                                                         |                                 |
| am.annie18_96 / Edit                                                                                                    | Rec                             |
| am.annie18_95                                                                                                    | • E                             |
| You have just used your one-time login link. It is no longer necessary to use this link to log in Please change your<br>consistent | ×                               |
| No. 24                                                                                                    |                                 |

| Annie                |
|----------------------|
| E-mail address *     |
| am.annie18@gmail.com |
| Password             |
| I                    |
| Confirm password     |
|                      |
|                      |
| Language settings    |
| Language             |
| French (Français)    |
| English              |
| Spanish (Español)    |

8. Voici une démonstration de la façon de se connecter: allez à la page d'accueil, cliquez sur l'option log in, mettez votre nom d'utilisateur et le nouveau mot de passe que vous avez créé.

| communion,<br>celebrate family |                                          | Live communion,<br>celebrate family            |
|--------------------------------|------------------------------------------|------------------------------------------------|
|                                | Français English Español                 |                                                |
| ocuments Videos                | Logijn Register                          | Home News About us Albums Documents Videos     |
|                                | Search Q<br>Your opinions about the Logo | Create new account Log in Request new password |
|                                | Merry Christmas and                      | Annie                                          |
|                                | Happy New year 2017 !                    | Password *                                     |
|                                |                                          | I1                                             |
|                                | Prayer for the Bicentenary               | Clog in                                        |

9. Vous êtes maintenant autorisé à faire des commentaires sur les documents que nous publions, qui apparaîtront sous chaque article, ou à droite, sous commentaires récents!

| Read more  PIERRE BIENVENU NOAILLES AND THE FAMILY HE FOUNDED 27th October 1793: A baby was born in the Noailes family in Bordeaux. The country was going through difficult times because of the French Revolution Read more | Videos                                  | Français Español<br>Add new C<br>Your name Annie<br>Comment*<br>I | omment                                                                                                    |
|----------------------------------------------------------------------------------------------------|-----------------------------------------|-------------------------------------------------------------------|----------------------------------------------------------------------------------------------------|
| 10.C'est le processus pou                                                                                                    | ır faire vos commer                     | ntaires. s'il                                                     | Pierre Bienvenu Noailles,<br>to found a family that lives<br>for GOD ALONE                                      |
| vous plaît essayez<br>besoin de votre soutie                                                                                                    | vous-mêmes. No<br>en et de votre collat | us avons<br>poration!                                             | following in the footsteps of<br>Jesus, Mary and Joseph.<br>Continue                                            |
| vous plaît essayez<br>besoin de votre soutie                                                                                                    | vous-mêmes. No<br>en et de votre collab | us avons<br>poration!                                             | following in the footsteps of<br>Jesus, Mary and Joseph.<br>Continue                                            |
| vous plaît essayez<br>besoin de votre soutie                                                                                                    | vous-mêmes. No<br>en et de votre collab | us avons<br>poration!                                             | following in the footsteps of<br>Jesus, Mary and Joseph.<br>Continue<br>Documents<br>Prayer for the Bicentenary |